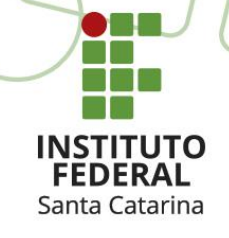

## ACESSO REMOTO AO PORTAL DE PERIÓDICOS DA CAPES VIA CAFE

Elaborado por Ana Carolina Moreira

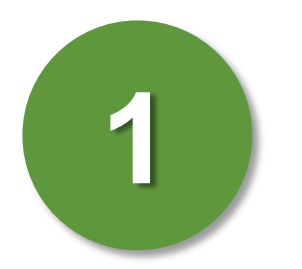

Para acessar o Portal de Periódicos do CAPES, acesse o link: http://www.periodicos.capes.gov.br/ e ao entrar aparecerá um aviso informando que estará acessando o conteúdo gratuito do Portal. Apenas clique em fechar.

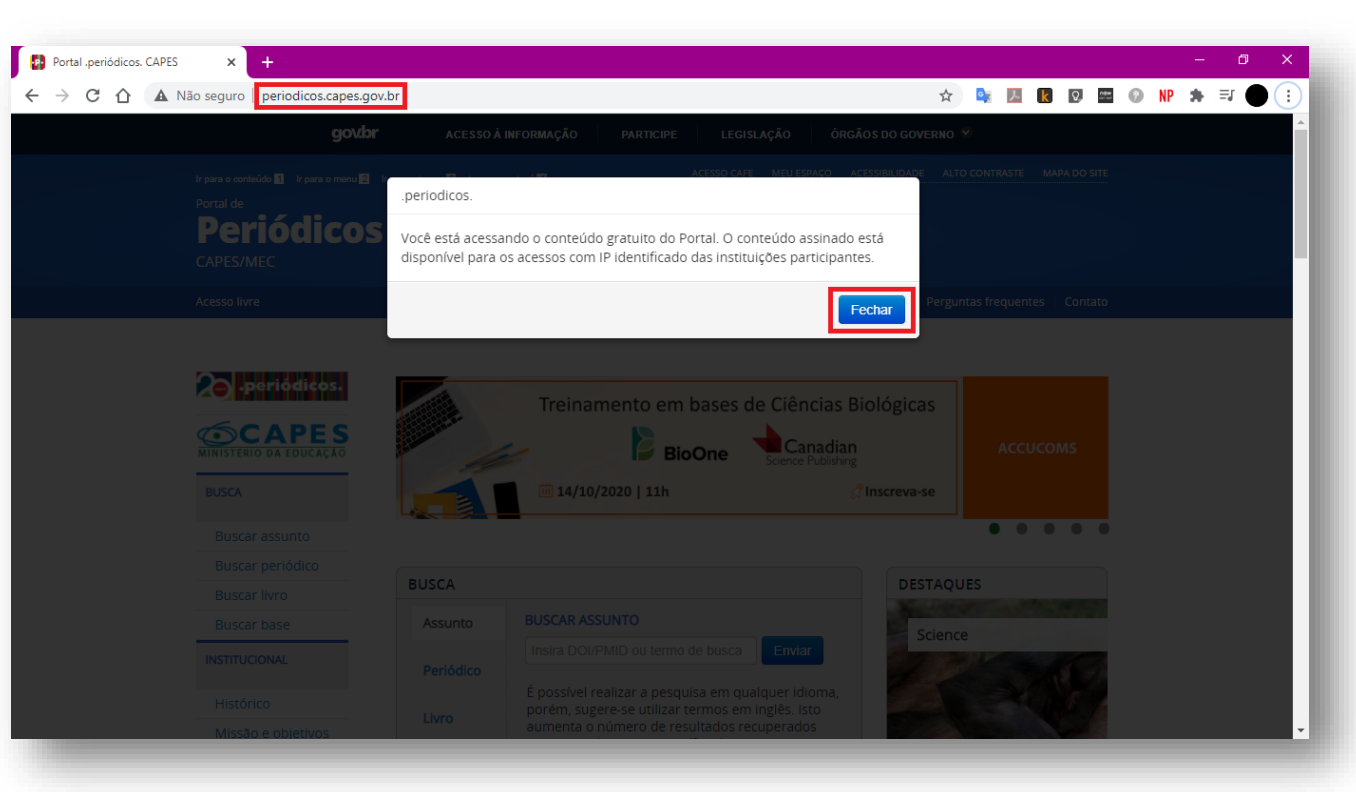

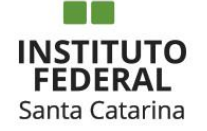

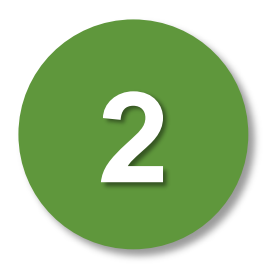

Posteriormente, clique em "ACESSO CAFE".

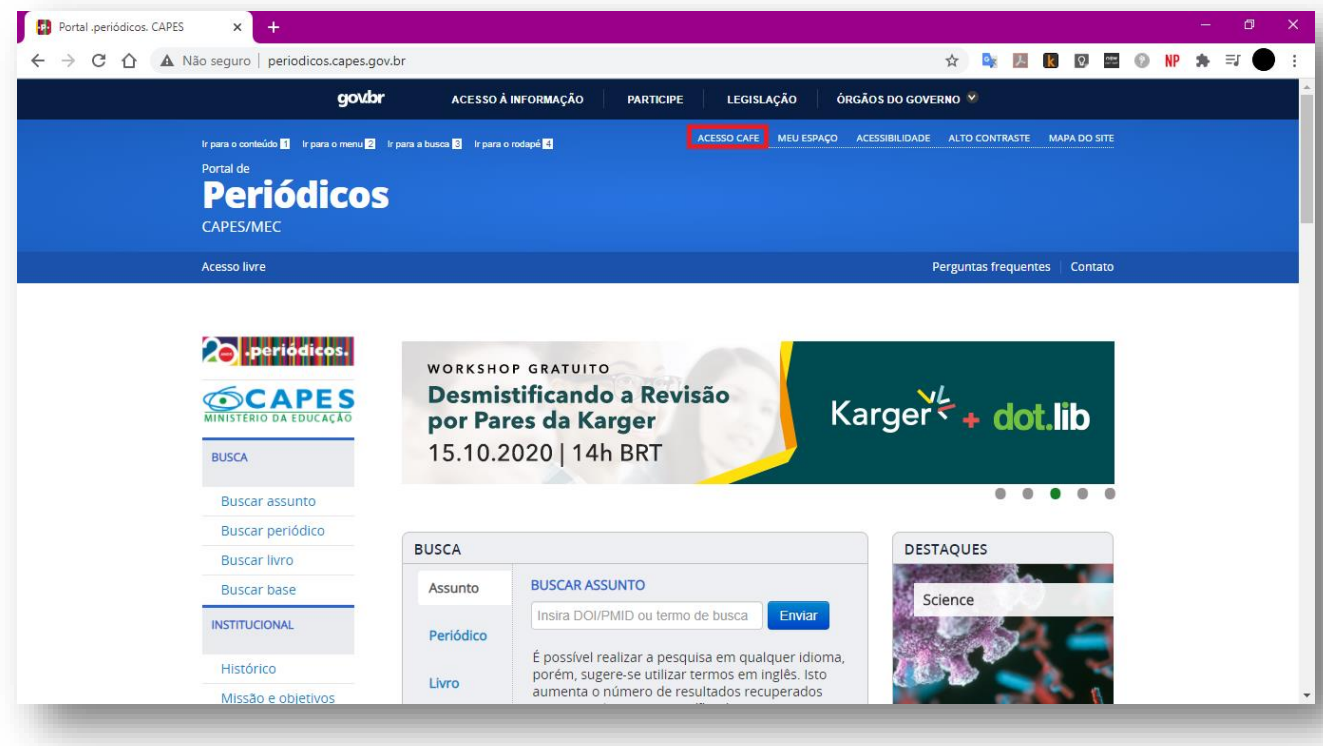

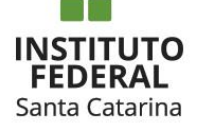

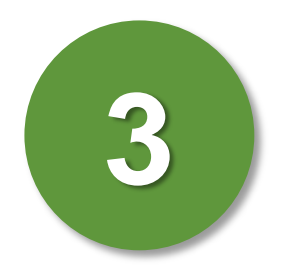

Em seguida, digite a sigla, IFSC, na caixa de texto e selecione a instituição.

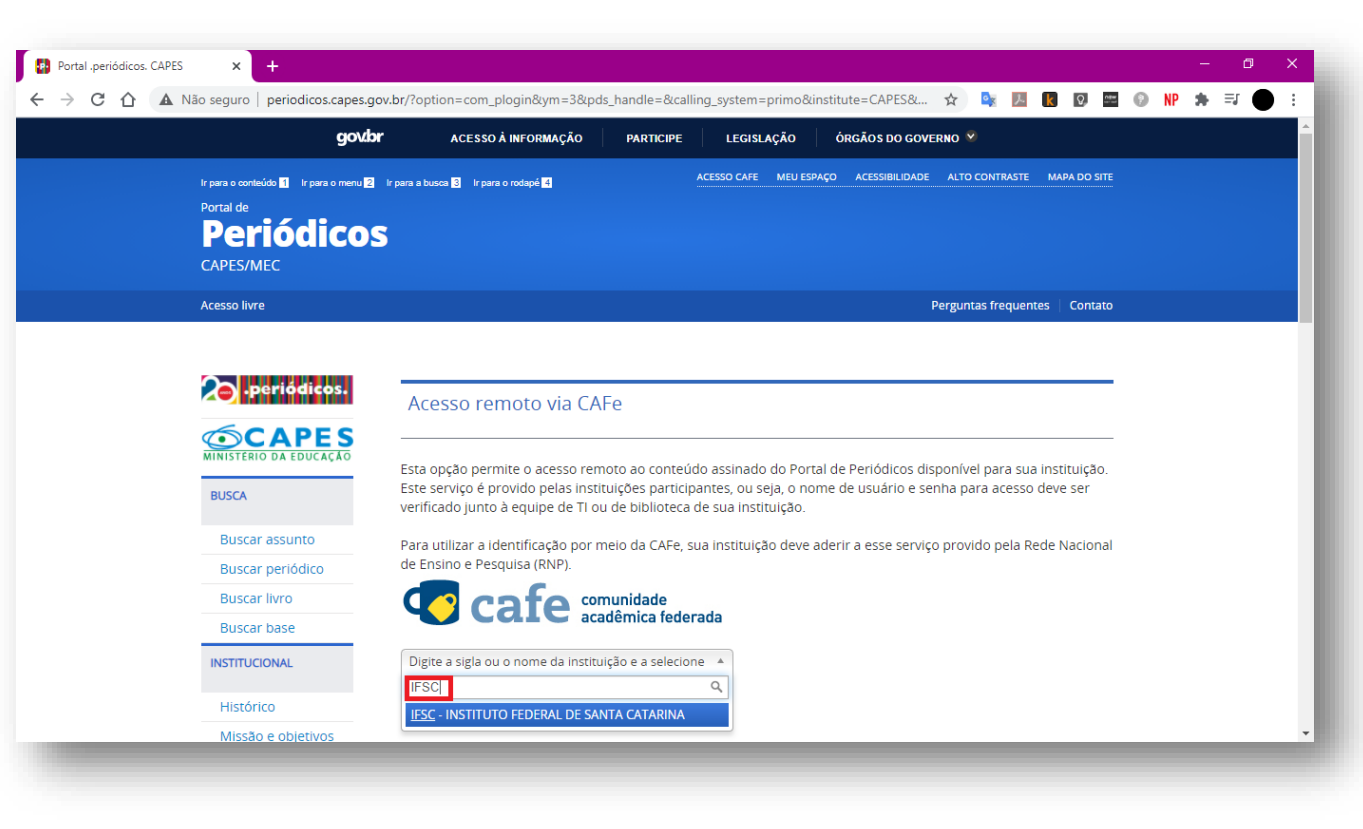

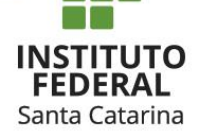

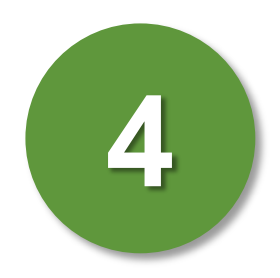

Clique em enviar.

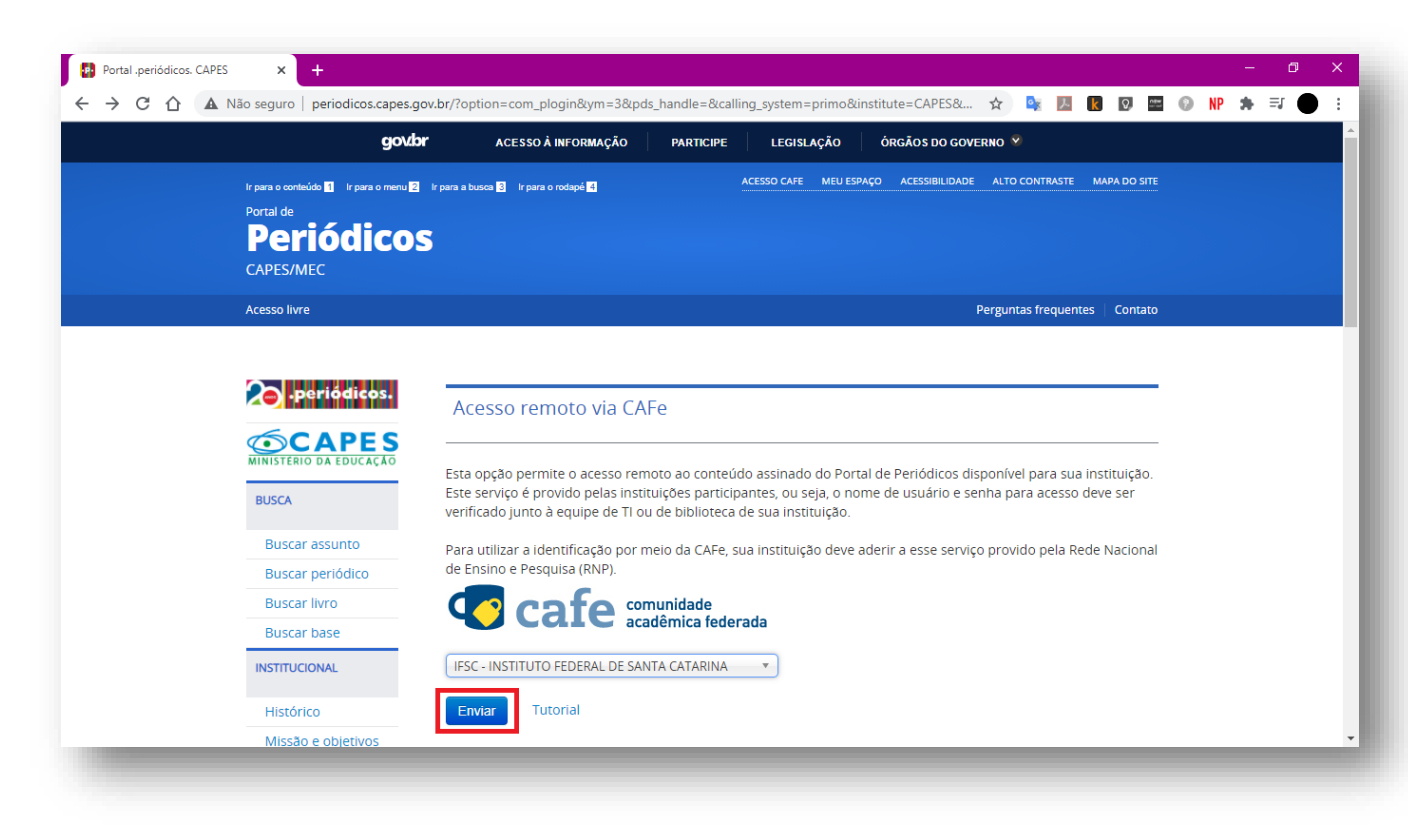

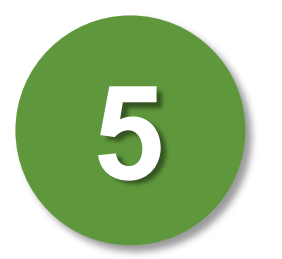

Após, será redirecionado a página de autenticação do IFSC. Com isso, digite o login e senha cadastrados no SIGAA nas caixas correspondentes de usuário e senha, respectivamente. Clique em Login.

| 🕲 Web Login Service × +                                                                                                    |                |   |      |     |   |    | - | ٥    | ×   |
|----------------------------------------------------------------------------------------------------|----------------|---|------|-----|---|----|---|------|-----|
| $\leftarrow$ $\rightarrow$ C $\triangle$ a shibboleth.ifsc.edu.br/idp/profile/SAML2/Redirect/SSO?execution=e2s1 $\sim$ $\Rightarrow$ | o <sub>x</sub> | ト | K 0, | 088 | 0 | NP | * | =, ( | ) : |
| <b>Cafe</b> comunidade<br>acadêmica federada                                                                                         |                |   |      |     |   |    |   |      |     |
| INSTITUTO FEDERAL<br>Santa Catarina<br>Este acesso está mais segurol<br><u>Clique aqui</u> para saber mais.                          |                |   |      |     |   |    |   |      |     |
| Usuário<br>Senha<br>Não salvar meu login<br>Remover qualquer permissão previamente<br>conceidida dos meus atributos.                 |                |   |      |     |   |    |   |      |     |
|                                                                                                    |                |   |      |     |   |    |   |      |     |

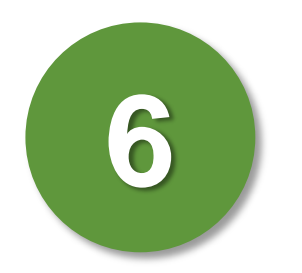

Com a opção de liberação de atributos em "Me pergunte novamente se os atributos a serem liberados para este serviço mudarem". Clique em Aceitar.

| S Informação de release × +                        |                                                                                                    |                                                                                                    |   |   |   |    |   |    |          |   | -  | ٥   | × |
|----------------------------------------------------|----------------------------------------------------------------------------------------------------|----------------------------------------------------------------------------------------------------|---|---|---|----|---|----|----------|---|----|-----|---|
| ← → C ☆ 🏻 shibboleth.ifsc.edu.br/idp/profile/SAML2 | /Redirect/SSO;jsessionid=9                                                                                                    | 1CA0EA6FAD5ABA9171BAF226E495A7E?execution=e1s2                                                              | Q | ☆ | 0 | ۶. | k | Q, | nitw<br> | 0 | Τρ | * 🔴 | : |
|                                                    |                                                                                                    | INSTITUTO FEDERAL<br>Santa Catarina<br>Este acesso está mais seguro!<br><u>Clique aguí</u> para saber mais. |   |   |   |    |   |    |          |   |    |     | ĺ |
|                                                    | Information to be Provided to Ser                                                                                                    | vice                                                                                                    |   |   |   |    |   |    |          |   |    |     |   |
|                                                    | brEduAffiliationType                                                                                                    | student                                                                                                    |   |   |   |    |   |    |          |   |    |     |   |
|                                                    | commonName                                                                                                    | null                                                                                                    |   |   |   |    |   |    |          |   |    |     |   |
|                                                    | eduPersonAffiliation                                                                                                    | student                                                                                                    |   |   |   |    |   |    |          |   |    |     |   |
|                                                    | eduPersonEntitlement                                                                                                    | ummace:rediris.es:entitlement:wiki:ttemc2                                                                   |   |   |   |    |   |    |          |   |    |     |   |
|                                                    | equiPersonPrincipalivame                                                                                                    | ceosybriseus4acs3d61e8/D9414c/a93@ittsc.edu.br                                                              |   |   |   |    |   |    |          |   |    |     |   |
|                                                    | surName                                                                                                    | NOME SOBRENOME                                                                                              |   |   |   |    |   |    |          |   |    |     |   |
|                                                    | As informações acima serão compantilhadas com o serviço caso você prossiga.<br>Você aceita prover estes atributos ao serviço todas as vezes que acessar?<br>Por favor Selecione uma das opções de liberação de atributos:<br>O Pergunte-me novamente no próximo login |                                                                                                    |   |   |   |    |   |    |          |   |    |     |   |
|                                                    | Eu aceito: liberar meus atributos desta vez.<br>Me pergunte novamente se os atributos a serem liberados para este serviço mudarem<br>Eu aceito que os mesmos atributos esigam enviados automaticamente a este serviço no futuro.                                      |                                                                                                    |   |   |   |    |   |    |          |   |    |     |   |
|                                                    | <ul> <li>Não me pergunte novamer<br/>Eu aceito que TODOS os meu</li> </ul>                                                                                                    | ite<br>us atritubos sejam entregues para QUALQUER serviço da federação.                                     |   |   |   |    |   |    |          |   |    |     |   |
|                                                    | Esta configuração pode se                                                                                                    | er revogada a qualquer momento com o checkbox na página de login.                                           |   |   |   |    |   |    |          |   |    |     |   |
|                                                    | R                                                                                                    | sjøtar Aceitar                                                                                              |   |   |   |    |   |    |          |   |    |     |   |

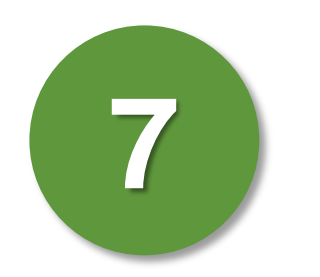

Pronto! Você está logado pela instituição.

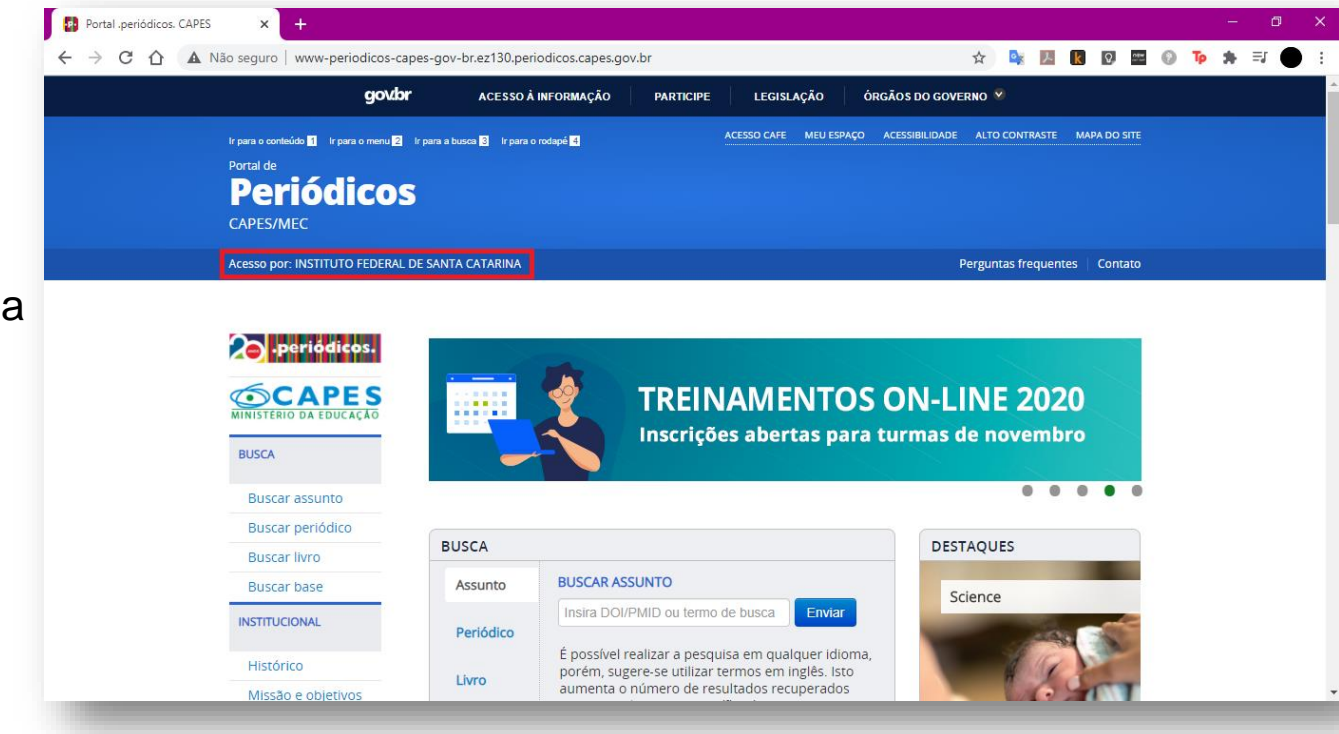